# Cybozu 用に SAML2.0 を構成する方法

Cyboze 用に SAML2.0 を構成する方法を手順ごとにご案内いたします。このセットアップは、組織に合わせてカスタマイズされた設定値がない場合、失敗をする可能性がありますのでご注意ください。セットアップの前に、Okta 管理者ダッシュボードを使用してアプリケーションを追加し、組織に固有の値をご表示ください。なお、アプリケーション追加については、構成手順の「Okta 側の設定」をご参照ください。

SAMLを有効にする前に、下記内容をご確認ください。

- cybozu.com SAML 認証の設定手順はこちら(cybozu.com のヘルプページです): <u>https://jp.cybozu.help/general/ja/admin/list\_externalservices/list\_sam</u> <u>l.html</u>
- SAMLを有効にすると、アプリケーションを使用する全てのユーザーに影響があります。ユー ザーは通常のログインページからサインインができなくなり、Okta サービスを介してのみアプリ にアクセスが可能になります。
- バックアップ用 URL: https://[your-domain-name].cybozu.com/login?saml=off に アクセスして、通常のユーザー名とパスワードを使用してサインインします。

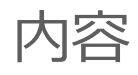

- サポートされている機能
- 構成手順
- 備考

# サポートされている機能

Okta / Cybozu SAML 統合は現在、次の機能をサポートしています。

• SP-initiated SSO

リストされている機能の詳細については、Okta用語集をご覧ください。

## 構成手順

#### ■Okta 側の設定

1. Okta の管理ダッシュボードにサインインします。

| ↑ ホーム | <b>.</b> - | ⊥ test - | + アプリの追加 | 管理 |  |
|-------|------------|----------|----------|----|--|
|       |            |          |          |    |  |
|       |            |          |          |    |  |

2. Applications タブをクリックします。

| okto              | Get Station Deshboard Directory Applications Security Workflow Reports Settings                                                                    | My Apps 🔿                        |
|-------------------|----------------------------------------------------------------------------------------------------|----------------------------------|
| Get s<br>Follow t | tarted with Okta<br>e guide for the fastert way to get set up                                                                                      | O                                |
| The E             | ssentials                                                                                                    | 1/5 Steps Completed              |
| R                 | Bring some users into Okta<br>Bring in some users from Active Directory or LDAP. If you just want to test the function, only bring in a few users. | Import From   View Documentation |
| 88                | Use single sign on<br>Let users access an app from their Otta dashboard. To do this, we'll add your first app integration.                         | Add App<br>View Documentation    |
| ዯ                 | Add another Okda admin<br>Let a colleague explore and set up Okta with you. Make one of your users an admin, and choose their permissions.         | Add Admin<br>View Documentation  |

3. Add Application をクリックします。

| okta Get Started Dashboar | Directory Applications Security Workflow Reports Settings | My Apps 🔿 |
|---------------------------|-----------------------------------------------------------|-----------|
| Applications              |                                                           | e Help    |
| Add Application           | Арр                                                       |           |
| Q Search                  |                                                           |           |
| STATUS                    |                                                           |           |
| ACTIVE 1                  |                                                           |           |
| SOULINE U                 | No inactive apps found                                    |           |

4. Search から Cybozu を検索し、Add をクリックします。

| okta Get Started                                                                                                    | Destooling Directory Applications Securi                                                                                                    | y waaanin wexana seoonga                                                                                                    | My Apps 🕤                                                                                                    |
|----------------------------------------------------------------------------------------------------|----------------------------------------------------------------------------------------------------|----------------------------------------------------------------------------------------------------|----------------------------------------------------------------------------------------------------|
| Back to Applications                                                                                                    |                                                                                                    |                                                                                                    | Create New App                                                                                                    |
| CATEGORIES                                                                                                    | Q Search                                                                                                    |                                                                                                    |                                                                                                    |
| All Integrations<br>Analytics and Automation<br>Collaboration Software<br>Developer Tools and Productivi                                                                                                    | 632 All Integrations<br>919 Featured Integrations<br>92 627                                                                                                    |                                                                                                    | See at                                                                                                    |
| Directories and HR Systems<br>Data Privacy and Consent Man<br>Identity Proofing<br>Identity Governance and Admir<br>Marketing and Operations                                                                                                    | 34<br>sgement 4<br>5 Workday<br>setention 11<br>5 SAM, SWA, Provisioning<br>721                                                                                                    | SAML, SWA, Previouning                                                                                                    | Google Workspace<br>Google Workspace<br>SAML, DWA, Provisioning                                                                                                    |
| Social Login<br>Zero Trust Ecosystem<br>PLTERS<br>Access                                                                                                    | 5<br>53 Slack<br>Slack<br>SAM, SWA Provisioning                                                                                                    | ZOOM<br>Zoom<br>SAML, Provisioning                                                                                                    | Office 365     Microsoft Office 365     SWA, WSFED, Powellowing                                                                                                    |
| okta Get Started                                                                                                    | Deshboard Directory <b>Applications</b> Securi                                                                                                    | ty Workflow Reports Settings                                                                                                    | Му Аррз 🕤                                                                                                    |
| okta Get Started                                                                                                    | Destibuted Directory <b>Applications</b> Securi                                                                                                    | ty Workflow Reports Settings                                                                                                    | My Apps 🔘                                                                                                    |
| okta Get Started<br>Back to Add Application<br>Cybozu                                                                                                    | Derroom Directory Applications Secur<br>Cybozcu<br>Overview<br>Cybozcucanie for exploration for the following the following the follow | ly Workflow Reports Settings                                                                                                    | Wy Acco                                                                                                    |
| okta erisund<br>Back to Add Application<br>Back to Add Application<br>Cybozu<br>                                                                                                    | <page-header><section-header><section-header><section-header> <table-cell></table-cell></section-header></section-header></section-header></page-header>                                                                                                    | Workfow Reports Settings     Settings     a series of cloud services provided by     owing 4 services, kintone Business     age to the setting of the setting of the s      | Cybozu, Inc. The integration with Okta helps<br>Delation platform that allows non-sechnical<br>Cybozu Office: Competensive groupmer<br>teamine cross-organizational information<br>teamine cross-organizational information<br>teamine cross-organizational information<br>teamine cross-organizational information<br>teamine cross-organizational information<br>teamine cross-organizational information<br>teamine cross-organizational information                                                                                                    |
| e- Back to Add Applications                                                                                                    | <page-header><section-header><section-header><section-header><section-header><section-header><section-header><table-row><table-row><table-row><table-row><section-header><section-header><section-header><section-header><section-header><section-header><section-header><section-header><section-header><section-header><section-header><section-header><section-header><section-header></section-header></section-header></section-header></section-header></section-header></section-header></section-header></section-header></section-header></section-header></section-header></section-header></section-header></section-header></table-row></table-row></table-row></table-row></section-header></section-header></section-header></section-header></section-header></section-header></page-header>                                                                                                    | WorkSow Reports Settings     series of cloud services provided by     owing 4 services, Krittone, Business ag     working 4 services, Krittone, Business ag     settings of cloud services provided by     working 4 services, Table 1 to one setting     settings to one setting     settings and the setting of the setting     with other products. Mail     izes the management of previous core                                                                                                    | Cybozu, Inc. The integration with Okta help<br>plottom particular and the second second<br>plottom of the second second second second<br>checkle sharing functionality with other<br>free second second. Groupware solution<br>hears and second. Second Second second<br>second second second second second<br>second second second second second<br>second second second second second<br>second second second second second<br>second second second second second<br>second second second second second<br>second second second second second second<br>second second second second second<br>second second second second second second<br>second second second second second second<br>second second second second second second<br>second second second second second second second<br>second second second second second second second<br>second second second second second second second<br>second second second second second second second second<br>second second second second second second second<br>second second second second second second second<br>second second second second second second second second<br>second second second second second second second<br>second second second second second second second second<br>second second second second second second second second<br>second second second second second second second second second<br>second second second second second second second second second<br>second second                                                                                                    |
| okta Gerstander<br>Back to Add Application<br>Back to Add Application<br>Back to Add Application<br>Constant<br>Constant<br>Const                                                                                                    | <page-header><section-header><section-header><section-header><section-header><section-header><section-header><section-header><table-row><table-row><section-header><table-row><section-header><section-header><section-header><section-header><section-header><section-header><section-header><section-header><section-header><section-header><section-header><section-header></section-header></section-header></section-header></section-header></section-header></section-header></section-header></section-header></section-header></section-header></section-header></section-header></table-row><table-row><section-header><section-header><section-header><section-header><section-header></section-header></section-header></section-header></section-header></section-header></table-row></section-header></table-row></table-row></section-header></section-header></section-header></section-header></section-header></section-header></section-header></page-header>                                                                                                    | Yorksfow Reports Settings     Settings     Asserties of cloud services provided by     overing 4 services. Kintone: Business     the combines an established a     generality Synther Table Not one greater     yintegrating with other products. Mall     izes the management of previous corr     Provisioning                                                                                                    | Cyboru, Inc. The integration with Okta helps<br>plottom particular and the second second second<br>plottom particular and the second second second<br>plottom particular and the second second<br>plottom particular and the second second<br>plottom particular and the second second<br>plottom plattom second second second second<br>plottom plottom second second second<br>plottom second second second second second<br>plottom second second second second second<br>second second second second second second<br>second second second second second second second<br>second second second second second second second<br>second second second second second second second second<br>second second second second second second second second<br>second second second second second second second second<br>second second second second second second second second<br>second second second second second second second second<br>second second second second second second second second<br>second second second second second second second second<br>second second second second second second second second<br>second second second second second second second second<br>second second second second second second second second<br>second second secon                                                                                                    |
| e- Back to Add Application<br>Back to Add Application<br>Back to Add Application<br>Back to Add Application<br>December 100<br>December 100<br>December 1                                                                                                    | <page-header><section-header><section-header><section-header><section-header><section-header><section-header><section-header><table-row><table-row><table-row><table-row><table-row></table-row><table-row><section-header><section-header><section-header><section-header><section-header><section-header><section-header><section-header></section-header></section-header></section-header></section-header></section-header></section-header></section-header></section-header></table-row><table-row></table-row><table-row><section-header><section-header><section-header><section-header><section-header><table-cell></table-cell></section-header></section-header></section-header></section-header></section-header></table-row></table-row></table-row></table-row></table-row></section-header></section-header></section-header></section-header></section-header></section-header></section-header></page-header>                                                                                                    | YorkSow Reports Seeings     Application Series of Cloud services provided by     overing 4 services, Kintope, Business     provide services, Kintope, Business     provide services, Kintope, Business     provide services, Kintope, Business     provide services, Marguetter, Marguetter, Marg      | Cyboxu, Inc. The integration with Okta helps<br>plotter particular that allows into sketchical<br>plotter particular that allows into sketchical<br>chedula particular status with other<br>integration and anone. Recomment solidan<br>kness: Email client that displays incoming<br>expondence, to greatly improve the                                                                                                    |
| e Back to Add Application<br>- Back to Add Application<br>- Back to Add Application<br>Cybourd<br>Cybourd<br>Categoones<br>Categoones<br>Contectores<br>Contectores                                                                                                    | <page-header><section-header><section-header><section-header><section-header><section-header><section-header><section-header><section-header><table-row><table-row></table-row><table-row><section-header><section-header><section-header><section-header></section-header></section-header></section-header></section-header></table-row></table-row></section-header></section-header></section-header></section-header></section-header></section-header></section-header></section-header></page-header>                                                                                                    | YorkSow Reports Settings  a series of cloud services provided by     works, kittore, Business     works, kittore, Business     works, kittore, Business     works, kittore, Business     works, and the provided by     works, and the provided by       | Cyboru, Inc. The integration with Okta helps<br>plotter of the standard standard standard standard<br>plotter of the standard standard standard standard<br>checkle standard standard standard standard<br>standard standard standard standard standard<br>the standard standard standard standard standard<br>the standard standard standard standard standard<br>standard standard standard standard standard standard standard<br>standard standard standard standard standard standard<br>standard standard st                                                                                                    |
| ekta Gersande<br>- Back to Add Application<br>- Back to Add Application<br>College<br>College<br>Colleg | <page-header><section-header><section-header><section-header><section-header><section-header><section-header><section-header><section-header><section-header><section-header><section-header></section-header></section-header></section-header></section-header></section-header></section-header></section-header></section-header></section-header></section-header></section-header></page-header>                                                                                                    | Voinstow Reports Seeings  a series of cloud services provided by     work of the services are stabilized     asseries of cloud services provided by     work of the services are stabilized     asseries of the services are stabilized     asseries of the services     asseries of the services     asseries of the services     asseries of the services     asseries of the services     asseries of the services     asseries of the services     asseries of the services     asseries of the services     asseries of the services     asseries of the services     asseries of the services                                                                                                    | Cybory, Inc. The integration with Okta heigh<br>organization of the integration with the second<br>checkle barring functionality with other<br>integrations. Enable client that displays incoming<br>respondence, to greatly improve the                                                                                                    |
| okta Getsund<br>- Back to Add Appleation<br>- Back to Add Appleation<br>- Ba                                                                                                    | <page-header><section-header><section-header><section-header><section-header><section-header><section-header><section-header><section-header><section-header><section-header><section-header><section-header></section-header></section-header></section-header></section-header></section-header></section-header></section-header></section-header></section-header></section-header></section-header></section-header></page-header>                                                                                                    | y Workfow Reports Seeings a series of cloud services provided by oving 4 services, kintone: Business are served by the contributes an established a generative synthes, the management of previous con tributes the management of previous con tributes the management of previous con tribute | Cyboru, Inc. The integration with Okta heip<br>of the subset of the subset of the subset of the subset of the subset<br>of the subset of the subset                                                                                                    |
| okta et sand<br>East is Add Application<br>East is Add Application<br>Caregories<br>Categories<br>Categ                                                                                                    | <page-header><page-header><section-header><section-header><section-header><section-header><section-header><section-header><section-header><section-header></section-header></section-header></section-header></section-header></section-header></section-header></section-header></section-header></page-header></page-header>                                                                                                    | Yourshow Reports Settings     a series of cloud services provided by     owing 4 services, knitone: Business a     agapt fragment System, Thang) have a     agapt fragment for their business portal to a     agement System. Thang) have an essential     a centralished business portal to a     generative setting and the section of previous con     control of the section of the section of the       | Cyboru. Inc. The integration with Okta helps<br>Cyboru. Inc. The integration with Okta helps<br>Cyboru. Okta: Competential ways and the schedul<br>Cyboru Okta: Competential ways and the schedul<br>Cyboru Okta: Competential ways and the schedul<br>Cyboru Okta: Competential ways and the schedul<br>Cyboru Okta: Competential ways and the schedul<br>Cyboru Okta: Competential ways and the schedul<br>Cyboru Okta: Competential ways and the schedul<br>Cyboru Okta: Competential ways and the schedul<br>Cyboru Okta: Competential ways and the schedul<br>Cyboru Okta: Competential ways and the schedul<br>Cyboru Okta: Cyboru Okta Cyboru Okta Helps<br>Cyboru Okta: Cyboru Okta Cyboru Okta Helps<br>Cyboru Okta: Cyboru Okta Helps<br>Cyboru Okta Cyboru Okta Helps<br>Cyboru Okta Helps<br>Cyboru Okta Cyboru Okta Helps<br>Cyboru Okta Cyboru Okta Helps<br>Cyboru Okta Helps<br>Cyboru Okta Cyboru Okta Helps<br>Cyboru Okta Cyboru Okta Helps<br>Cyboru Okta Cyboru Okta Helps<br>Cyboru Okta Cyboru Okta Helps<br>Cyboru Okta Cyboru Okta Helps<br>Cyboru Okta Cyboru Okta Helps<br>Cyboru Okta Cyboru Okta Helps<br>Cyboru Okta Cyboru Okta Helps<br>Cyboru Okta Cyboru Okta Helps<br>Cyboru Okta                                                                          |
| okta Get Started<br>Back to Add Application<br>Back to Add Application<br>Cybocy Document<br>                                                                                                    | <page-header><section-header><section-header><section-header><section-header><section-header><section-header><section-header><section-header></section-header></section-header></section-header></section-header></section-header></section-header></section-header></section-header></page-header>                                                                                                    | Yourshow Reports Seeings  a series of cloud services provided by oving 4 services, kintene Business a     agapt for their business provided by oving 4 services, kintene Business a     agapt for their business provided by oving 4 services, kintene Business provided by     oving 4 services, kintene Business by     agapt for their business provided by     oving 4 services, kintene Business by     agapt for their business provided by     oving 4 services, kintene Business     agapt for their business     agapt for their business     agapt for their business     agapt for their business     agapt for their business     agapt for their business     constants     agapt for their business     constants     agapt for their business     constants     constants     co      | Cyboru. Inc. The integration with Okta help<br>Cyboru. Inc. The integration with Okta help<br>Oktavion platform that allows non-Sechneliz<br>Cyboru Okta: Competensive grouperst<br>Competensive grouperst<br>Competensive gr |

5. Application label、Domain Name を入力し、Done をクリックします。

| okta Get Started Deshboard  | Directory Applications Sect                                       | urity Workflow Reports                 | s Settings | My Apps 👄                                                                                      |
|-----------------------------|-------------------------------------------------------------------|----------------------------------------|------------|------------------------------------------------------------------------------------------------|
| H Add Cybozu                |                                                                   |                                        |            | <b>O</b> S <sup>o</sup><br>cybozu                                                              |
| General Settings            |                                                                   |                                        |            |                                                                                                |
| General Settings - Required |                                                                   |                                        |            |                                                                                                |
| Application label           | Cxbozu<br>This label displays under the app                       | on your home page                      |            | General settings<br>All fields are required to add this<br>application unless marked optional. |
| Domain Name                 | Your Company Domain Name. Fo<br>https://acme.cybozu.com, enter a  | r example, if you log in to<br>cme.    |            |                                                                                                |
| Application Visibility      | Do not display application ico     Do not display application ico | n to users<br>n in the Okta Mobile App |            |                                                                                                |
| Cancel                      |                                                                   |                                        | Done       |                                                                                                |
|                             |                                                                   | 1                                      |            |                                                                                                |

 Sign On タブから View Setup Instructions をクリックすると、設定ガイドが開かれ、 Login URL(Identity Provider の SSO エンドポイント URL)、Logout URL(cybozu.com からのログアウト後に遷移する URL)、Certificate(Identity Provider が署名に使用する公開鍵の証明書)に、各環境に合わせた設定値が表示され ます。これらは、Cybozu 側の設定で必要な値となります。

| okta Get Started Deshboard Directory Applications Security                                                                                                    | Workflow Reports Settings My Apps 🕤                                                                                                    |
|----------------------------------------------------------------------------------------------------|----------------------------------------------------------------------------------------------------|
|                                                                                                    |                                                                                                    |
| Settings                                                                                                    | Edit SAM, 2.0 streamlines the end user                                                                                                    |
| SIGN ON METHODS<br>The signs on method determines how a user signs into and manages their credentials f<br>on methods require additional configuration in the 3rd party application.<br>Application username is determined by the user profile mapping. <b>Configure profile</b> ma | expension of y hos requiring the sum to<br>know their condentials. Usen cannot edit<br>their credentials when SAML 2.0 is<br>configuration in the 3/d party application<br>may be required to the application. Additional<br>configuration in the 3/d party application<br>may be required to consider the first<br>pring<br>integration with ORIs. |
| SAML 2.0                                                                                                    | Application Username<br>Choose a format to use as the default                                                                                                    |
| Default Relay State                                                                                                    | application to use when assigning the<br>application to users will be prompted to<br>If you select None you will be prompted to<br>enter the usersemic mundly when<br>assigning an application with parsword or                                                                                                    |
| SAML 2.0 is not configured until you complete the setup instructions.     View Setup instructions     Identity Provider metadata Revealable if this application supports dynamic                                                                                                    | configuration.                                                                                                    |

| Outerains                                                                                                    |                                                                                                    |
|----------------------------------------------------------------------------------------------------|----------------------------------------------------------------------------------------------------|
| Customize                                                                                                    |                                                                                                    |
| Looin Page                                                                                                    |                                                                                                    |
| Security                                                                                                    |                                                                                                    |
| Login                                                                                                    |                                                                                                    |
|                                                                                                    |                                                                                                    |
| Scroll down to SAML Authen                                                                                                    | ntication. then enter the following:                                                                           |
| ·                                                                                                    |                                                                                                    |
| <ul> <li>Check Enable SAML au</li> </ul>                                                                                                    | thentication.                                                                                                  |
| - Leele URL- Converding                                                                                                    | acta the following                                                                                             |
| <ul> <li>Edgin OKE, Copy and pre-</li> </ul>                                                                                                    | and the full sufference.                                                                                       |
| https://chestophia                                                                                                    |                                                                                                    |
| 110.02011771.00000000                                                                                                    |                                                                                                    |
|                                                                                                    |                                                                                                    |
| Logout URL: Copy and                                                                                                    | paste the following:                                                                                           |
|                                                                                                    |                                                                                                    |
| https://doctor.                                                                                                    |                                                                                                    |
|                                                                                                    |                                                                                                    |
| <ul> <li>Certificate: Save the following the following</li></ul> | owing as okta.crt, click Browse and upload it to Cybozu.                                                       |
| Note: Choose the All Fil                                                                                                    | es file format when browsing for your certificate. Otherwise, you might not be able to locate the file         |
|                                                                                                    | er nie kennet ment en offenning for joon oer nitetret, oeren mee, joor negen net oer eene of researce ene met. |
| https://                                                                                                    |                                                                                                    |
|                                                                                                    |                                                                                                    |
| Click Parry                                                                                                    |                                                                                                    |
| <ul> <li>Click save:</li> </ul>                                                                                                    |                                                                                                    |
|                                                                                                    |                                                                                                    |
| SAME Authentication                                                                                                    | Change SAVE, automatication (SALE, automatication Incl.)                                                       |
| /                                                                                                    | Login UR.                                                                                                    |
|                                                                                                    |                                                                                                    |
|                                                                                                    | Logout URL                                                                                                    |
|                                                                                                    |                                                                                                    |
|                                                                                                    | Select a Qu'ificate                                                                                            |
|                                                                                                    | Maiman 1000                                                                                                    |
|                                                                                                    | Commond service intoviser Metalatia                                                                            |
| Teo-Factor Authentication                                                                                                    | Abox users to use two-factor authentication                                                                    |
| 1                                                                                                    | Help Using Two-Factor Authentication                                                                           |

7. Okta 側の設定はひとまず完了です。

※次項の Cybozu 側の設定が終わったら、最後に利用ユーザーをアサインします。

#### ■Cybozu 側の設定

- cybozu.com にアクセスします: https://[your-domain-name].cybozu.com
- 2. 歯車アイコンから、「cybozu.com 共通管理」をクリックします。

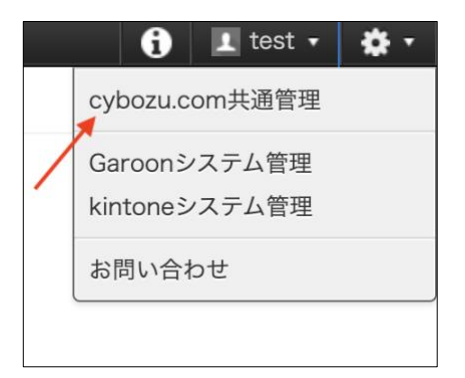

3. 「セキュリティ」>「ログイン」とクリックします。

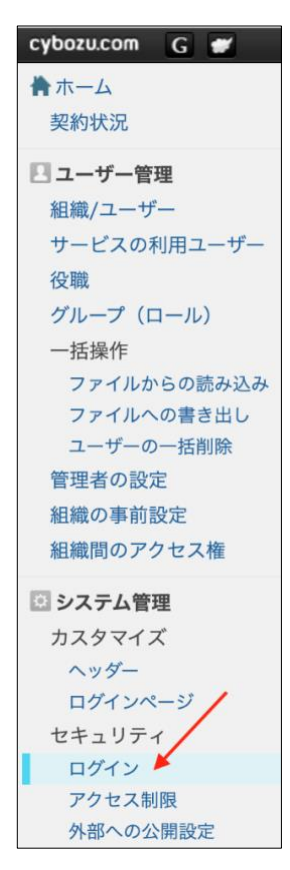

- 4. 「SAML 認証」までスクロールし、次のように入力します。
  - 「SAML 認証を有効にする」にチェックします。
  - 「SAML 認証の使用を必須にする」にチェックします。
     ※「SAML 認証の使用を必須にする」を有効にした場合の制限事項はこちら(cybozu.comのヘルプページです)
     <a href="https://jp.cybozu.help/general/ja/admin/list\_saml/saml\_restriction.html#list\_saml\_saml\_restriction\_10">https://jp.cybozu.help/general/ja/admin/list\_saml/saml\_restriction\_10</a>
  - Identity Provider の SSO エンドポイント URL(HTTP-Redirect)
     以下をコピーして貼り付けます:

Okta 側の設定 ステップ6 で表示される Login URL (変数)

※変数の生成手順は、Okta 側の設定をご覧ください。

• cybozu.com からのログアウト後に遷移する URL

以下をコピーして貼り付けます:

Okta 側の設定 ステップ6 で表示される Logout URL (変数)

※変数の生成手順は、Okta 側の設定をご覧ください。

• Identity Provider が署名に使用する公開鍵の証明書

以下を okta.crt として保存し、「参照」をクリックして Cybozu にアップロード します。

**注意事項**:証明書を参照するときは、すべてのファイルのファイル形式を選択してください。そうしなければ、ファイルを見つけることができない可能性があります。

Okta 側の設定 ステップ6 で表示される Certificate (変数)

※変数の生成手順は、Okta 側の設定をご覧ください。

• 「保存」をクリックします。

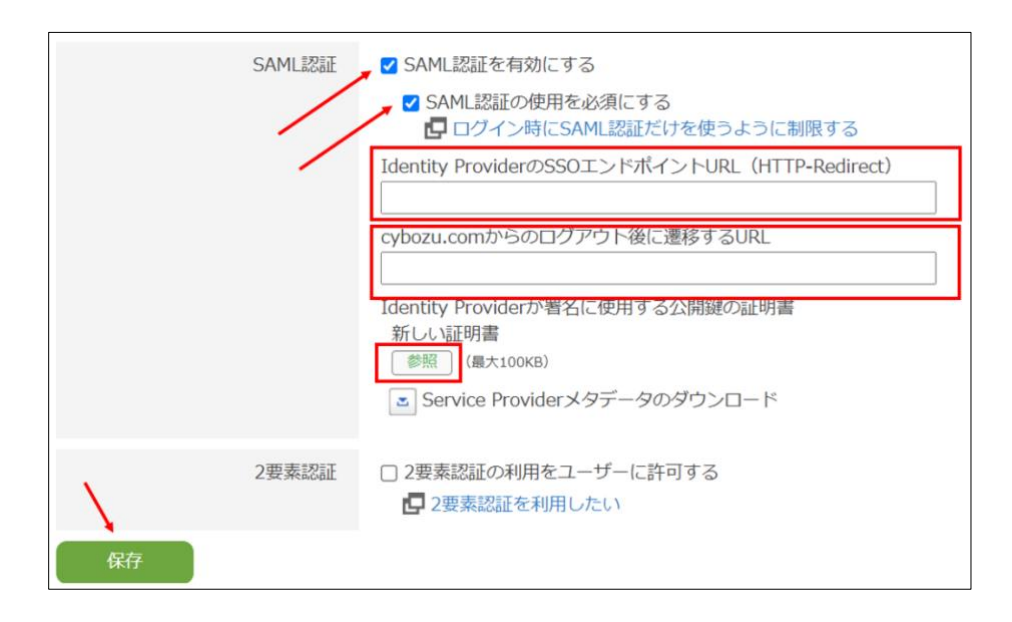

5. Cybozu 側の設定は完了です。

#### ■利用ユーザーのアサイン(Okta 側)

- 1. Okta および Cybozu の設定が完了したら、もう一度 Okta の管理ダッシュボードにサイン インします。
- 2. Assignments タブから、利用ユーザーをアサインします。

| okta Get Started Dashboard Dir                                           | ectory Applications Security Workflow Re                                         | ports Settings                                                                               | My Apps 🔿                                                                                     |
|--------------------------------------------------------------------------|----------------------------------------------------------------------------------|----------------------------------------------------------------------------------------------|-----------------------------------------------------------------------------------------------|
| -Back to Applications<br>Cybozu<br>Cybozu<br>General Sign On Import Asso | View Logs Monitor Imports                                                        |                                                                                              |                                                                                               |
| Assign v Convert Assignments Assign to People Assign to Groups           | Q Search                                                                         | People ▼<br>REPORTS<br>III Current As<br>III Recent Unit                                     | lignments<br>issignments                                                                      |
| Groups                                                                   | 01101110<br>01101311<br>010000<br>010010<br>0110110<br>0110111<br>No users found | SELF SERVICE<br>You need to<br>for cap with<br>app.<br>Go to self at<br>Requests<br>Approval | enable self service<br>ged apps before<br>self service for this<br>rvice settings<br>Disabled |

| - Beck to Applications Assign Cybozu to People | ×                                                                     |
|------------------------------------------------|-----------------------------------------------------------------------|
| G Search                                       |                                                                       |
| General Sign On                                | Assign                                                                |
| Assign + 🖌 Com                                 |                                                                       |
| PLTERS                                         | ssignments<br>sassignments                                            |
| People                                         |                                                                       |
| Groups                                         | 1                                                                     |
|                                                | o enable self service<br>seged apps before<br>e self service for this |
|                                                | vervice settings                                                      |
|                                                | Disabled _                                                            |
|                                                | Eat                                                                   |

※アサインするユーザーの User Name と、Cybozu 側のユーザーのログイン名は一致させる必要があります。

| okta Get Starte        | Dashboard Directory Applicati |                 |          |                                                                                                    |
|------------------------|-------------------------------|-----------------|----------|----------------------------------------------------------------------------------------------------|
| ← Back to Applications | Cybozu                        | tonitor Imports |          |                                                                                                    |
| General Sign On        | Import Assignments            |                 |          |                                                                                                    |
|                        | Edit User Assignment          |                 |          | ×                                                                                                    |
| Assign - 🖌 Conv        | User Name                     | test            |          | a Assignments                                                                                                    |
| FILTERS                |                               |                 |          | t Unessignments                                                                                                    |
| People                 |                               |                 | Save Car | Icel                                                                                                    |
|                        |                               |                 |          | SELF SERVICE                                                                                                    |
|                        |                               |                 |          | You need to enable self service<br>for org managed apps before<br>you can use self service for this<br>app.<br>Go to self service settings<br>Requests Disabled<br>Approval -<br>Edit |

3. 利用ユーザーのアサインは完了です。

### 備考

#### SP-initiated SSO

https://[your-domain-name].cybozu.com/にアクセスします。